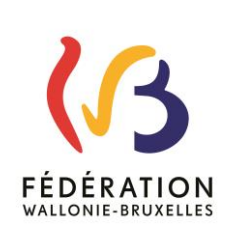

## Circulaire 6085 du 23/02/2017 Application « GESP » - Accès et utilisation

| Réseaux et niveaux concernés                                                                                                    | Destinataires de la circulaire                                                                                                    |
|----------------------------------------------------------------------------------------------------|----------------------------------------------------------------------------------------------------|
| <ul> <li>➢ Fédération Wallonie- Bruxelles</li> <li>➢ Libre subventionné</li></ul>                                                                                                    | <ul> <li>À Madame la Ministre-Présidente - Membre du Collège de<br/>la Commission communautaire française chargée de<br/>l'enseignement ;</li> <li>À Madame et Messieurs les Gouverneurs de Province ;</li> <li>À Mesdames et Messieurs les Bourgmestres ;</li> <li>Aux Pouvoirs Organisateurs et Directions des<br/>établissements scolaires organisés ou subventionnés par la<br/>Fédération Wallonie-Bruxelles ;</li> <li>Aux Directeurs des CPMS organisés ou subventionnés par<br/>la Fédération Wallonie-Bruxelles ;</li> <li>Aux Administrateurs d'Internats et Homes d'Accueil de la<br/>Fédération Wallonie-Bruxelles ;</li> </ul> |
| <ul> <li>A partir du</li> <li>Du au</li> </ul> Documents à renvoyer <ul> <li>Oui</li> <li>Date limite :</li> <li>Voir dates figurant dans la circulaire</li> </ul> Mot-clé : Applications métier GESP Fiche de paie Listing des traitements Salaires | <ul> <li>Pour information :</li> <li>Aux membres des Services d'Inspection ;</li> <li>Aux syndicats du personnel enseignant ;</li> <li>Aux Fédérations de Pouvoirs organisateurs ;</li> <li>À Monsieur le fonctionnaire général dirigeant le Service général de l'Enseignement organisé par la Fédération Wallonie-Bruxelles.</li> </ul>                                                                                                    |

| Signatai                                                                                          | re                |                                |                   |                           |  |  |  |  |  |  |  |
|---------------------------------------------------------------------------------------------------|-------------------|--------------------------------|-------------------|---------------------------|--|--|--|--|--|--|--|
|                                                                                                   | Ministre /        | Administration                 | n générale de l'H | Enseignement              |  |  |  |  |  |  |  |
|                                                                                                   | Administration :  | Signataire : Jean-Pierre HUBIN |                   |                           |  |  |  |  |  |  |  |
|                                                                                                   |                   |                                |                   |                           |  |  |  |  |  |  |  |
| Personnes de contact                                                                              |                   |                                |                   |                           |  |  |  |  |  |  |  |
| Service ou Association : Service général de coordination, de conception et des relations sociales |                   |                                |                   |                           |  |  |  |  |  |  |  |
| Ĩ                                                                                                 | Nom et prénom     | Т                              | éléphone          | Email                     |  |  |  |  |  |  |  |
| Ĩ                                                                                                 | Christophe GÉRARD | 0                              | 2/413.26.68.      | christophe.gerard@cfwb.be |  |  |  |  |  |  |  |
|                                                                                                   | Lionelle LAMY     | 0                              | 2/413.26.56.      | lionelle.lamy@cfwb.be     |  |  |  |  |  |  |  |
|                                                                                                   | HelpDesk DDRS     | 0                              | 2/413.35.00.      | ddrs@cfwb.be              |  |  |  |  |  |  |  |
|                                                                                                   |                   |                                |                   |                           |  |  |  |  |  |  |  |

Madame, Monsieur,

L'application informatique **GESP**, acronyme de **GES**tion du **P**ersonnel, permet aux Établissements et Pouvoirs Organisateurs de télécharger manuellement, au format PDF, les **données pécuniaires** 

- **d'un seul membre du personnel** (fiche de paie mensuelle ou listing annuel)
- **de l'ensemble des membres du personnel** d'un numéro ECOT (listing de paie semblable à ceux que vous recevez par la Poste au format papier).

Via l'application GESP, les données sont accessibles dès la clôture de la liquidation des traitements, généralement à partir du 25 du mois en cours.

En annexe de la présente circulaire, vous trouverez un guide d'utilisation détaillant

- la procédure d'accès à l'application GESP, via le site des applications métier
- le fonctionnement de l'application GESP.

Au cas où vous rencontreriez une quelconque difficulté particulière dans l'utilisation de GESP, un HelpDesk téléphonique est à votre disposition, tous les jours de 09h00 à 12h00 et de 13h00 à 16h00 au **02/413.35.00.** 

Et pour toute information concernant la configuration de votre matériel informatique, nous vous invitons à prendre contact avec le helpdesk de l'Etnic au **02/800.10.10**.

Enfin, je vous rappelle que la circulaire n° 5776 du 23/06/2016 vous fournit toutes les informations nécessaires à la compréhension des listings de paiement.

Je vous souhaite bonne réception de la présente.

L'Administrateur général,

Jean-Pierre HUBIN.

## 1° Accès à GESP

Pour accéder à l'application GESP, il faut se rendre sur le portail des applications métier : <u>www.am.cfwb.be</u> en utilisant comme identifiant votre adresse mail administrative (ecxxxxx@adm.cfwb.be ou <u>poxxxxxx@adm.cfwb.be</u>).

Notez qu'aucun identifiant individuel n'est encore disponible pour accéder à GESP.

L'accès à l'application GESP a normalement été attribué à tous les Établissements et Pouvoirs organisateurs.

Si, néanmoins, GESP n'apparaissait pas dans votre menu **« mes applications »**, vous pouvez vous adresser au HelpDesk en composant le 02/413.35.00.

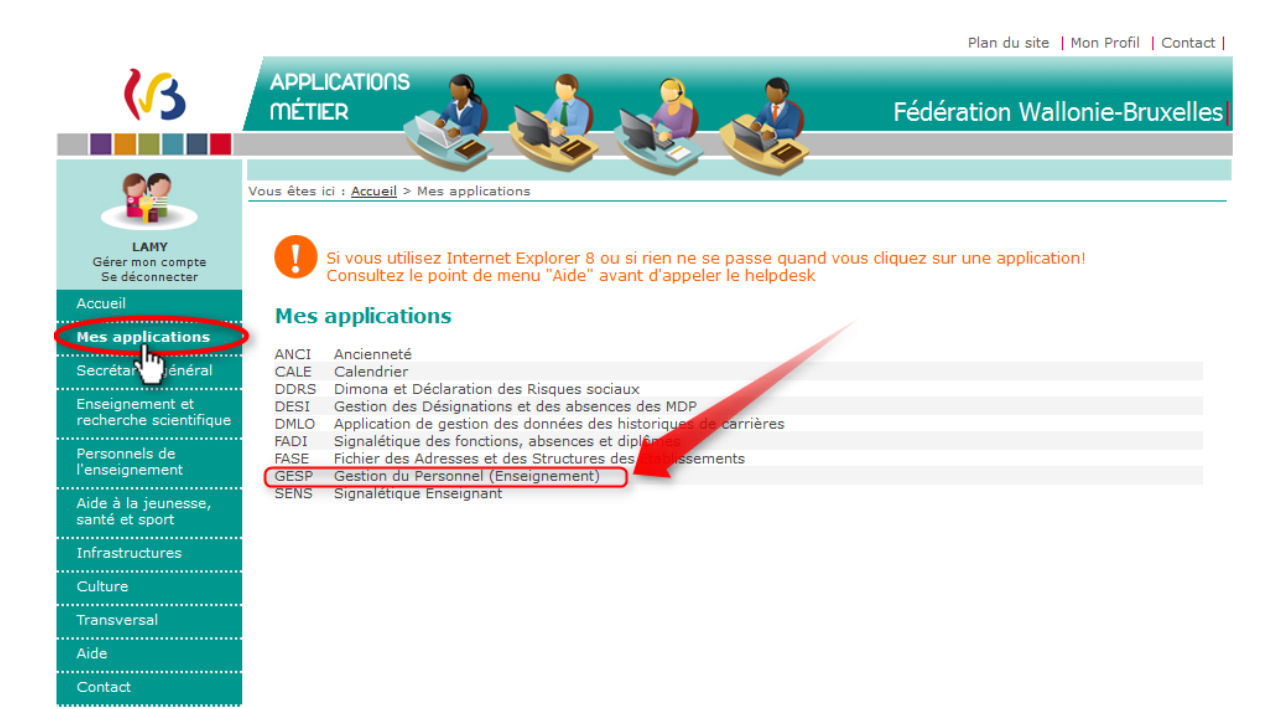

3 onglets sont disponibles :

Accueil – Indique ce que l'application vous permet d'obtenir.

2 Extraits de paiement – Permet d'obtenir des extraits de paiement pour UN membre du

personnel (fiche de paie mensuelle ou listing annuel)

3 Listing divers – Permet d'obtenir des listings de paie mensuels pour l'ensemble du personnel d'un même numéro ECOT.

|          | GES                               | GEStion Personnel v.2.1.12. |          |          |      |              |    |   |  |  |   |  |  |       |  |
|----------|-----------------------------------|-----------------------------|----------|----------|------|--------------|----|---|--|--|---|--|--|-------|--|
| GES      | A                                 | ccueil                      | Extraits | de paier | ment | Listing dive | rs |   |  |  |   |  |  |       |  |
|          |                                   | D                           |          | 2        |      | 3            |    |   |  |  |   |  |  |       |  |
| 11       | $\mathcal{O}$                     | G                           |          | +        | 1    |              |    | × |  |  | 0 |  |  | <br>0 |  |
| Bienvenu | Bienvenue dans l'application GESP |                             |          |          |      |              |    |   |  |  |   |  |  |       |  |

Selon votre profil, cette application permet :

- La simulation d'une déclaration trimestrielle DMFA.
- La demande d'un extrait de paiement.
- La demande des divers listings école.
- La consultation et la mise-à-jour des taux de cotisations.
- La consultation et la mise-à-jour des exonérations PTP.

## Extraits de paiement

Entrez l'année souhaitée

**2** Entrez le mois choisi. **Attention** pour les mois ne contenant qu'un seul chiffre, il faut encoder le zéro qui précède le chiffre (Exemple le mois de janvier s'encode 01).

Si vous souhaitez un extrait annuel, laissez ce champ vide.

**3** Entrez le numéro de <u>matricule</u> de votre membre du personnel. Ce nombre commence soit par **1** (pour un homme) ou **2** (pour une femme).

4 Ce champ est pré rempli par votre adresse e-mail administrative <u>ecXXXXXX@adm.cfwb.be</u> ou <u>poXXXXXX@adm.cfwb.be</u> (Les croix sont constituées de votre numéro FASE précédé du nombre de zéros nécessaires pour occuper 6 caractères)

5 Cliquez sur l'icône « enveloppe » pour que l'extrait demandé vous soit envoyé.

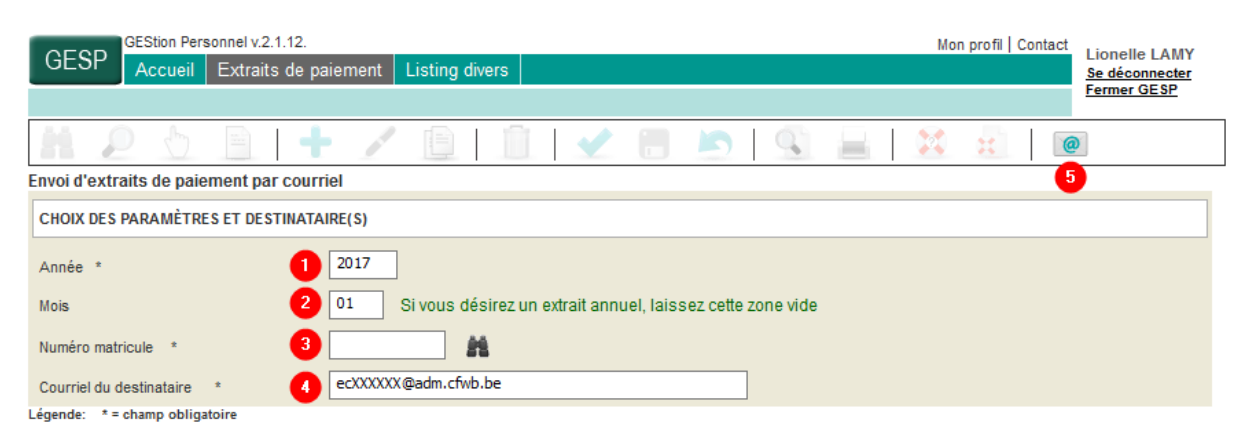

## **Listing divers**

1 Entrez l'année souhaitée

**2** Entrez le mois choisi. **Attention** pour les mois ne contenant qu'un seul chiffre, il faut encoder le zéro qui précède le chiffre (Exemple le mois de janvier s'encode 01).

**3** Entrez le numéro de **Sous entité.** Il s'agit du **Numéro ECOT** de votre établissement. Ce nombre est composé de 10 chiffres.

4 Le listing école coché par défaut correspond au listing de paie semblable à ceux que vous recevez par la Poste au format papier. Attention vous ne pouvez cocher qu'une seule case par envoi.

**5** Ce champ est pré rempli par votre adresse e-mail administrative <u>ecXXXXXX@adm.cfwb.be</u> ou <u>poXXXXXX@adm.cfwb.be</u> (Les croix sont constituées de votre numéro FASE précédé du nombre de zéros nécessaires pour occuper 6 caractères)

6 Cliquez sur l'icône « enveloppe » pour que le listing demandé vous soit envoyé.

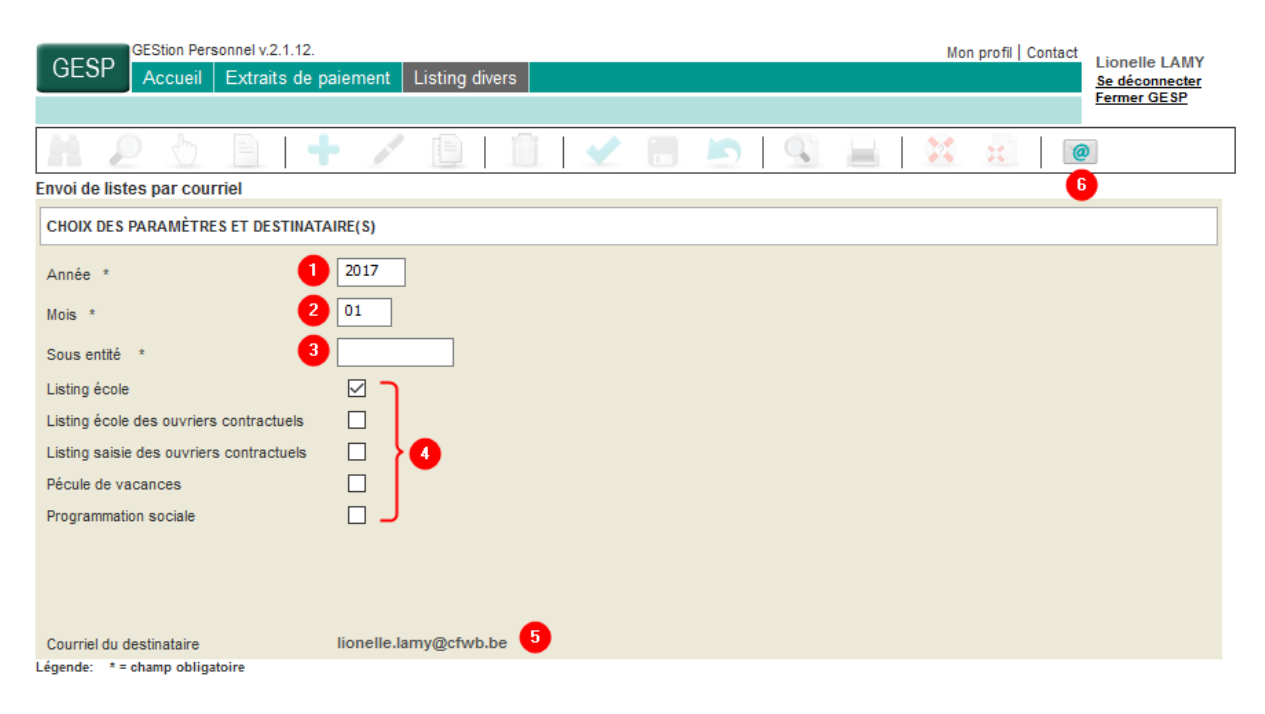